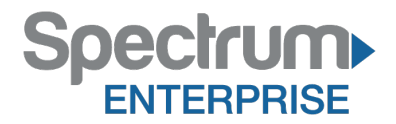

## Spectrum Enterprise SIP Trunking Service Samsung OfficeServ 7100 IP PBX Configuration Guide

About Spectrum Enterprise:

Spectrum Enterprise is a division of Charter Communications following a merger with Time Warner Cable and acquisition of Bright House Networks. Spectrum Enterprise is a national provider of scalable, fiber technology solutions. The Spectrum Enterprise portfolio includes networking and managed services solutions, including Internet access, Ethernet and Managed Network Services, Voice, TV and Cloud solutions. Our industry-leading team of experts works closely with clients to achieve greater business success.

About this document:

Spectrum Enterprise assures IP PBX compatibility by conducting interoperability testing to ensure any potential compatibility issues have been resolved prior to installation. Please review the IP PBX configuration instructions in this guide prior to your installation date.

Be advised that this document may contain references to Charter or Charter Business. All references to Charter should be read as Spectrum Enterprise.

Thank you,

**Spectrum Enterprise** 

# Samsung OfficeServ 7100 IP PBX Configuration Guide

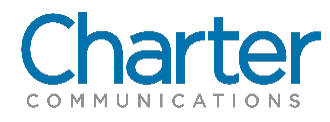

### 1 Introduction

The document describes how to configure the Samsung OfficeServ 7100 IP PBX to interoperate with the Charter network. It does not provide any information how to provision, configure or use the features of the IP PBX. Please refer to the documentation provided with the IP PBX or contact the vendor.

### 2 Configuration

#### 2.1 Configuring SIP Trunk Profile

To configure the SIP trunk profile, follow the step-by-step procedure.

| Step | Action                                                                                  |            | Result                                                                                                    |  |  |  |  |  |
|------|-----------------------------------------------------------------------------------------|------------|----------------------------------------------------------------------------------------------------|--|--|--|--|--|
| 1    | Navigate to Features ><br>VoIP Options ><br>SIP Carrier Options (5.2.13)                |            | 5.2.13 SIP Options screen opens                                                                                                    |  |  |  |  |  |
| 2    | Set the following:                                                                      |            | Note: This is the static LAN IP address of the Charter Adtran (E-SBC)                                                                                                    |  |  |  |  |  |
|      | SIP Carrier<br>Name:                                                                    | Charter    | Use the actual (E-SBC) LAN IP for the network.                                                                                                    |  |  |  |  |  |
|      | SIP Server<br>Enable:                                                                   | Enable     |                                                                                                    |  |  |  |  |  |
|      | Registra<br>Port:                                                                       | Enable     |                                                                                                    |  |  |  |  |  |
|      | Registra<br>Port:                                                                       | 5060       |                                                                                                    |  |  |  |  |  |
|      | Outbound<br>Proxy:                                                                      | 10.70.98.3 |                                                                                                    |  |  |  |  |  |
| 3    | Outbound Proxy Port: <b>5060</b><br>Supplementary Type: <b>Server</b><br><b>Managed</b> |            | <b>Note:</b> Setting this parameter to Server Managed enables refer support.<br>By enabling refer support Samsung OfficeServ 7100 will not use additional resources when transferring/forwarding calls to the PSTN. |  |  |  |  |  |
| 4    | Click Save button.                                                                      |            |                                                                                                    |  |  |  |  |  |
| 5    | Procedure completed.                                                                    |            |                                                                                                    |  |  |  |  |  |

| 5.2.13 SIP Carrier Options       |                  |  |  |  |  |
|----------------------------------|------------------|--|--|--|--|
| SIP Carrier 1                    |                  |  |  |  |  |
| fiem                             | Value            |  |  |  |  |
| SIP Carrier Name                 | Charler          |  |  |  |  |
| SIP Server Enable                | Enable           |  |  |  |  |
| SIP Sentce Acadable              | Yes              |  |  |  |  |
| Registra Address                 |                  |  |  |  |  |
| Registra Port                    | 5060             |  |  |  |  |
| Outbound Prov                    | 10.73.98.254     |  |  |  |  |
| Alternative Outbound Proty       | 3.0.0            |  |  |  |  |
| Outbound Proxy Port              | 5060             |  |  |  |  |
| Proxy Domain Name                |                  |  |  |  |  |
| Local Domain Name                |                  |  |  |  |  |
| DNS Server 1                     | 2000             |  |  |  |  |
| Unio Server 2                    |                  |  |  |  |  |
| Luch Linemanna                   |                  |  |  |  |  |
| Auth Pastavert                   |                  |  |  |  |  |
| Regist Per Liser                 | Disable          |  |  |  |  |
| Session Timer                    | None             |  |  |  |  |
| Session Expire Time (sec)        | 1800             |  |  |  |  |
| Trunk Reg Expire Time (sec)      | 1800             |  |  |  |  |
| Alive Notify                     | Options          |  |  |  |  |
| Alive Nobly Time (sec)           | 1800             |  |  |  |  |
| IMS Option                       | Disable          |  |  |  |  |
| P Asserted ID Use                | Primary          |  |  |  |  |
| SIP Peering                      | Disable          |  |  |  |  |
| Send CLI Table                   | 1                |  |  |  |  |
| Supplementary Type               | Server Managed   |  |  |  |  |
| 302 Response                     | Disable          |  |  |  |  |
| SIP Destination Type             | To Header        |  |  |  |  |
| Codec Auto Nego                  | Enable           |  |  |  |  |
| URI Type                         | SIP              |  |  |  |  |
| SIP Signal Type                  | UDP .            |  |  |  |  |
| E164 Surport                     | Disable          |  |  |  |  |
| DD4CV Support                    | Cashe            |  |  |  |  |
| Provide Suppose                  | Const Aste       |  |  |  |  |
| Hold Mode                        | Send Cray        |  |  |  |  |
| Response to Tag                  | Ki ep            |  |  |  |  |
| SIP Connection Reuse             | Disable          |  |  |  |  |
| SIP Trunking Codec PR1           | G.729            |  |  |  |  |
| SIP Trunking Codec PR2           | G.711a           |  |  |  |  |
| SIP Trunking Codec PR3           | G.71tu           |  |  |  |  |
| SIP Trunking Codec PR4           | Disable          |  |  |  |  |
| SIP Trunking Lice Alias          | Disable          |  |  |  |  |
| SIP Trunking Max Channel         | 54               |  |  |  |  |
| Outables Originality Costas Line | Size Disable     |  |  |  |  |
| Incoming Onlynamic Council Use   | Diskle           |  |  |  |  |
| Incorang Gail Pixed Godec        | Modula<br>Modula |  |  |  |  |
| Anonymous Host Name              | EBBOR.           |  |  |  |  |
| Privacy Header Value             |                  |  |  |  |  |
|                                  |                  |  |  |  |  |

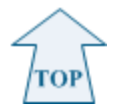

#### 2.2 Configuring Incoming Routing

To provision DID numbers in the Samsung OfficeServ 7100, follow the steps below. The DID numbers used in this example are for test purposes only. Consult your Charter representative for appropriate DID phone numbers or a range of DID phone numbers.

To configure the incoming routing, follow the step-by-step procedure.

| Step | Action                                                                                                    | Result                                                                                                    |
|------|----------------------------------------------------------------------------------------------------|----------------------------------------------------------------------------------------------------|
| 1    | Navigate to Call Routing ><br>Incoming ><br>DID Ringing (3.2.3)                                                                                                    |                                                                                                    |
| 2    | <ul> <li>Enter the following "Entry No" numbers (1 thru 2) as follows.</li> <li>When 3038356006 is received the call terminates to extension 3201</li> <li>When 3038356047 is received the call terminates to extension 3202</li> </ul> | <ul> <li>Note: For this example "Entry No" 1 – 2 will be populated and described below.</li> <li>Each entry will be associated with an extension or a group.</li> <li>The DID numbers used in this example are for test purposes only.</li> <li>Consult your Charter representative for appropriate DID phone numbers or a range of DID phone numbers.</li> </ul> |
| 3    | Click Save button.                                                                                                    |                                                                                                    |
| 4    | Procedure completed.                                                                                                    |                                                                                                    |

| 32.3.DID Ringing |                  |             |           |             |           |             |           |             |           |             |           |           |
|------------------|------------------|-------------|-----------|-------------|-----------|-------------|-----------|-------------|-----------|-------------|-----------|-----------|
|                  | Incerning Dinite | Ring Plan 1 |           | Ring Plan 2 |           | Ring Plan 3 |           | Ring Plan 4 |           | Ring Plan 5 |           | Ring      |
| Entry No         | incoming Digits  | Ring Part   | Max Count | Ring Port   | Max Count | Ring Parl   | Max Count | Ring Port   | Max Count | Ring Port   | Max Count | Ring Port |
| 1                | 3038356006       | 3201        | 99        |             | 99        |             | 99        |             | 99        |             | 99        |           |
| 2                | 3038356047       | 3202        | 99        |             | 99        |             | 99        |             | 99        |             | 99        |           |

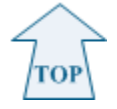

#### 2.3 Configuring Outgoing Dial Plan

Assign Station name to be displayed on the phone. This view has several more columns to the right that are all set to default values.

To configure an outgoing dial plan, follow the step-by-step procedure

| Step | Action                                          | Result                                                                              |  |  |
|------|-------------------------------------------------|-------------------------------------------------------------------------------------|--|--|
| 1    | Navigate to Configuration >                     |                                                                                     |  |  |
|      | Port Configuration >                            |                                                                                     |  |  |
|      | Set CLI Number (2.4.3                           |                                                                                     |  |  |
| 2    | Scroll until locating the "Tel Number" required | This example is using extension (3201 and 3202).                                    |  |  |
| 3    | Assign the Name for each extension.             | Note: Assign Station name is displayed on the phone.                                |  |  |
|      |                                                 | This view has several more columns to the right that are all set to default values. |  |  |

| 4 | Click Save button.   |  |
|---|----------------------|--|
| 5 | Procedure completed. |  |

| 2.4.3.Send CLI Number |            |          |   |   |                     |  |  |
|-----------------------|------------|----------|---|---|---------------------|--|--|
| Tel Number            |            | 0.100.00 |   |   |                     |  |  |
|                       | 1          | 2        | 3 | 4 | Send SIP Alias Name |  |  |
| 3201                  | 3038356006 |          |   |   |                     |  |  |
| 3202                  | 3038356047 |          |   |   |                     |  |  |

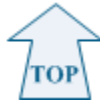

The information contained herein is confidential and should not be disclosed, copied, or duplicated in any manner without written permission from Charter Communications<sup>™</sup>.